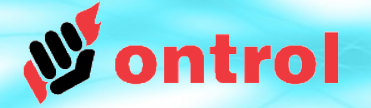

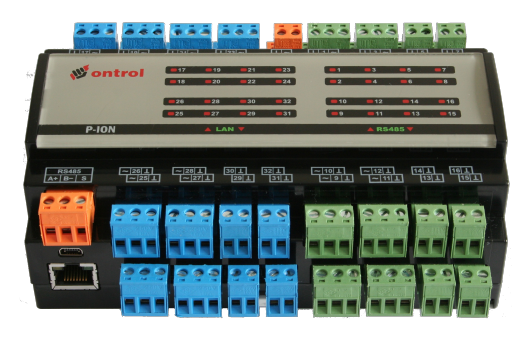

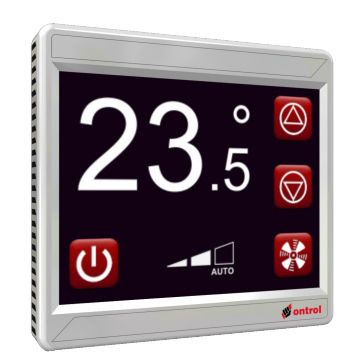

# Using BACnet drivers on Ontrol Sedona products

(Features as of Mar 2015)

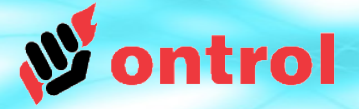

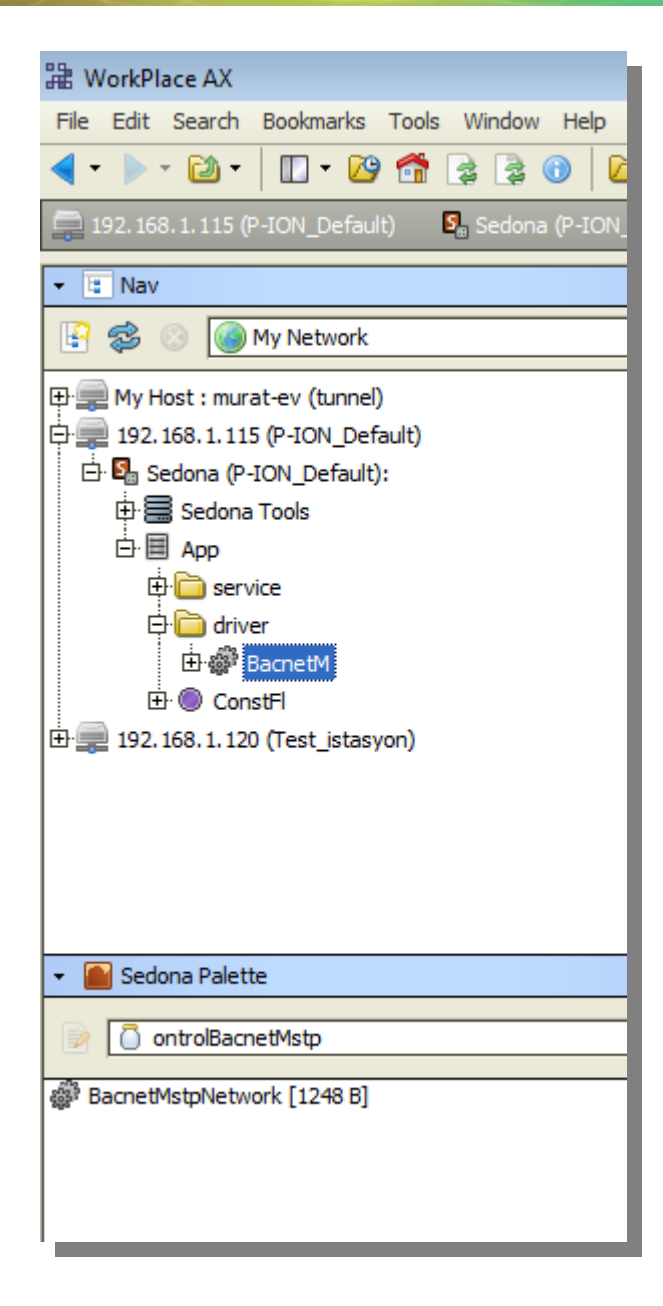

# **Ontrol Bacnet Drivers for Sedona**

- ontrolBacnetIp
- ontrolBacnetMstp

## **OntrolBacnet** DRIVERS REQUIRE MINIMAL CONFIGURATION

The Ontrol Bacnet palettes have only a single component.

You only need to add a BacnetIpNetwork or

BacnetMstpNetwork to your app.

No need to add individual components for each value to be exposed over BACnet

Each and every slot in your app becomes magically available to your BACnet supervisor

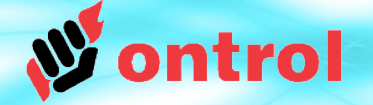

**Bacnet Network settings (IP)** 

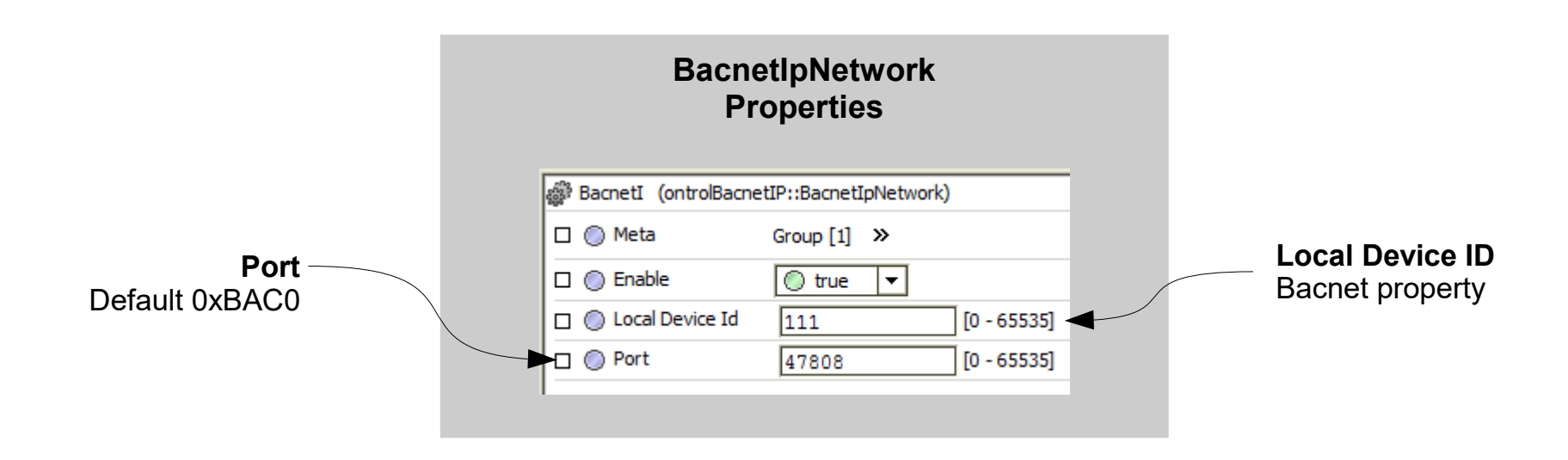

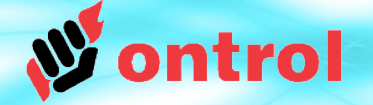

## **Bacnet Network settings (MSTP)**

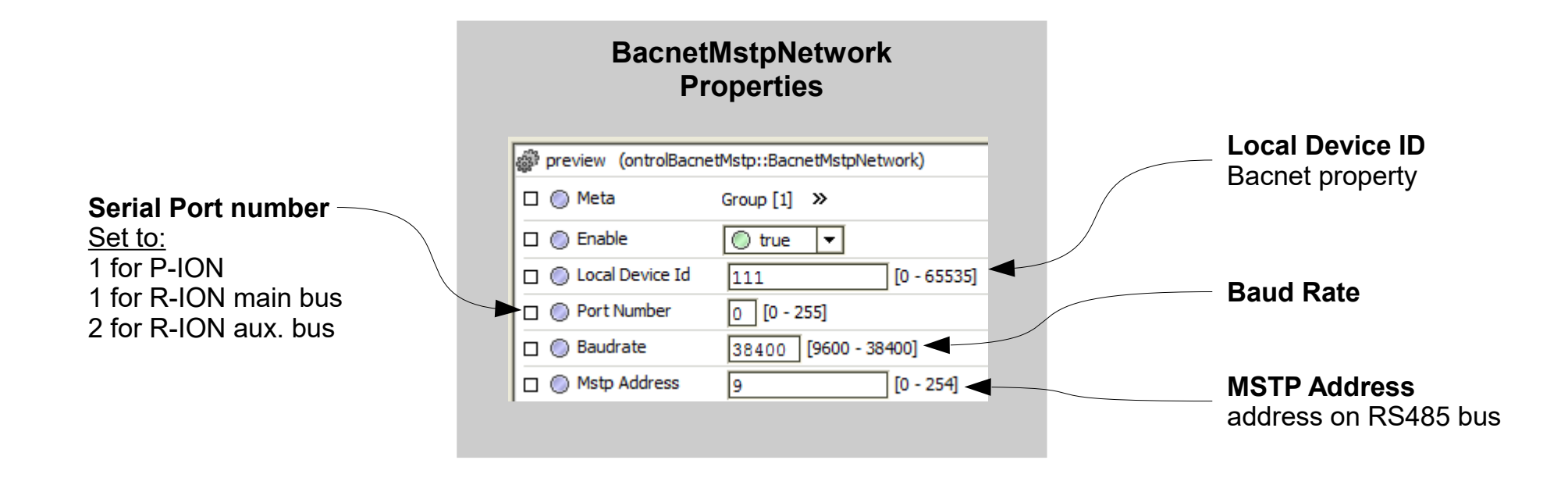

**W**ontrol

# **Device Discovery (IP only)**

If using Bacnet IP, your supervisor will be able to discover the Ontrol Sedona device.

If using BacnetMstp, Ontrol Sedona devices will not be discoverable. You need to add them manually, using the configured deviceId and MstpAddress.

|                 |                           |            | _         |             |            |            |           |                      |              |                |          |
|-----------------|---------------------------|------------|-----------|-------------|------------|------------|-----------|----------------------|--------------|----------------|----------|
| Points 🎆 Bache  | etI 🗐 Bacr                | netNetwork | :         |             |            |            |           |                      |              |                |          |
|                 |                           |            |           |             |            |            |           |                      |              |                |          |
| Bacnet Discov   | W Bacnet Discover Devices |            |           |             |            |            |           |                      |              |                |          |
| Discovered      |                           |            |           |             |            |            |           |                      |              |                |          |
| Device Name     | Device ID                 | Netwk      | MAC Addr  |             | Vendor     | Model      |           | Objects              |              |                |          |
| P-ION           | device:111                | 1          | 192.168.1 | .240:0xBAC0 | Ontrol     | ontrol-pio | n-1030e01 | 9 3                  |              |                |          |
| Test_istasyon_1 | device:1                  | 1          | 192.168.1 | .120:0xBAC0 | Tridium    | NiagaraA   | (Station  | 2                    |              |                |          |
|                 |                           |            |           |             |            |            |           |                      |              |                |          |
|                 |                           |            |           |             |            |            |           |                      |              |                |          |
|                 |                           |            |           |             |            |            |           |                      |              |                |          |
|                 |                           |            |           |             |            |            |           |                      |              |                |          |
|                 |                           |            |           |             |            |            |           |                      |              |                |          |
|                 |                           |            |           |             |            |            |           |                      |              |                |          |
|                 |                           |            |           |             |            |            |           |                      |              |                |          |
|                 |                           |            |           |             |            |            |           |                      |              |                |          |
|                 |                           |            |           |             |            |            |           |                      |              |                |          |
|                 |                           |            |           |             |            |            |           |                      |              |                |          |
|                 |                           |            |           |             |            |            |           |                      |              |                |          |
| Database        |                           |            |           |             |            |            |           |                      |              |                |          |
| Name Exts       |                           | Device ID  | Status    | Netwk MA    | AC Addr    |            | Vendor    | Model                | Firmware Rev | App SW Version |          |
| P-ION 🔘 🐥       | 🐻 🏂 🐻                     | device:111 | t {ok}    | 1 19        | 2.168.1.24 | 40:0xBAC0  | Ontrol    | ontrol-pion-1030e019 | 1.2.28       | 1.2.28         |          |
|                 |                           |            |           |             |            |            |           |                      |              |                |          |
|                 |                           |            |           |             |            |            |           |                      |              |                |          |
|                 |                           |            |           |             |            |            |           |                      |              |                |          |
|                 |                           |            |           |             |            |            |           |                      |              |                |          |
|                 |                           |            |           |             |            |            |           |                      |              |                |          |
|                 |                           |            |           |             |            |            |           |                      |              |                |          |
|                 |                           |            |           |             |            |            |           |                      |              |                |          |
|                 |                           |            |           |             |            |            |           |                      |              |                |          |
|                 |                           |            |           |             |            |            |           |                      |              |                |          |
|                 |                           |            |           |             |            |            |           |                      |              |                |          |
|                 |                           |            |           |             |            |            |           |                      |              |                |          |
|                 |                           |            |           |             |            |            |           |                      |              |                |          |
|                 |                           |            |           |             |            |            |           |                      |              |                |          |
| <u></u>         |                           |            | Γ         | New Fr      | lder       | New        | Ed Fo     | it. Discover         | () Cancel    | DbA (          | P Match  |
|                 |                           |            | [         | 📔 New Fo    | older      | S New      | Ed        | it Discover          | Cancel       | bbA 💿          | Ca Match |

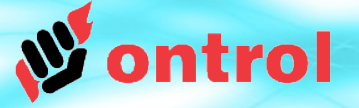

# **Point Discovery**

All components/slots in your Sedona app are exposed as individual BACnet objects:

- Components are exposed as BACnet StructuredView objects.
- Slots are exposed as BACnet AnalogValue or BinaryValue objects.

In Niagara<sup>AX</sup> Point Manager View, You can navigate to any slot by expanding StructuredView objects (components), and their subordinateList properties.

ontroBacnetUtil module must be installed for Niagara<sup>AX</sup> to recognize StructuredView objects.

If this works for you, no need to read further. The rest of this document explains adding points manually.

| ject Name (<br>P-ION c<br>App s<br>App s<br>App s<br>App s<br>App s                                                                                                    | Dbject ID<br>device: 111<br>structuredView: 0<br>structuredView: 0 | Property ID<br>systemStatus<br>nodeType | Index | Value<br>Operational | Descripti |
|----------------------------------------------------------------------------------------------------|--------------------------------------------------------------------|-----------------------------------------|-------|----------------------|-----------|
| P-ION     c     App     s     App     s     App     s     App     s     App     s     App     s     App     s                                                                                                    | device:111<br>structuredView:0<br>structuredView:0                 | systemStatus<br>nodeType                |       | Operational          | AHLL EV:  |
| App s     App s     A | structuredView:0                                                   | nodeType                                |       |                      | PUID_EX   |
| App s     App s     App s     App s     App s                                                                                                    | structuredView:0                                                   |                                         |       | Functional           | App       |
| App s     s                                                                                                    |                                                                    | objectIdentifier                        |       | structuredView:0     |           |
| O App s                                                                                                    | structuredView:0                                                   | objectName                              |       | Арр                  |           |
|                                                                                                    | structuredView:0                                                   | objectType                              |       | Structured View      |           |
| U App s                                                                                                    | structuredView:0                                                   | nodeType                                |       | Functional           |           |
| 🗆 🗏 App 🛛 s                                                                                                    | structuredView:0                                                   | subordinateList                         |       |                      |           |
|                                                                                                    | structuredView:1                                                   | presentValue                            |       |                      |           |
|                                                                                                    | structuredView:14                                                  | presentValue                            |       |                      |           |
| 🖃 🔘 RoomTmp 🛛 s                                                                                                    | structuredView:7                                                   | presentValue                            |       |                      |           |
| RoomTmp s                                                                                                    | structuredView:7                                                   | objectIdentifier                        |       | structuredView:7     |           |
| RoomTmp s                                                                                                    | structuredView:7                                                   | objectName                              |       | RoomTmp              |           |
| RoomTmp s                                                                                                    | structuredView:7                                                   | objectType                              |       | Structured View      |           |
| RoomTmp s                                                                                                    | structuredView:7                                                   | nodeType                                |       | Functional           |           |
| 🖂 🗏 RoomTmp s                                                                                                    | structuredView:7                                                   | subordinateList                         |       |                      |           |
| 🕀 🔘 RoomTmp-meta 🛛 a                                                                                                    | analogValue:8192                                                   | presentValue                            |       | ???                  |           |
| 🕀 🔘 RoomTmp-out a                                                                                                    | analogValue:8193                                                   | presentValue                            |       | 22.00                |           |
|                                                                                                    | analogValue:8194                                                   | presentValue                            |       | ???                  |           |
|                                                                                                    | structuredView:9                                                   | presentValue                            |       |                      |           |
| 🕀 🔘 App-meta 🛛 🛛 a                                                                                                    | analogValue:1024                                                   | presentValue                            |       | ???                  |           |
|                                                                                                    | proprietary255:1025                                                | presentValue                            |       |                      |           |
|                                                                                                    | proprietary255:1026                                                | presentValue                            |       |                      |           |
| 🕀 🔘 App-quit 🛛 🛛 p                                                                                                    | proprietary255:1027                                                | presentValue                            |       |                      |           |
|                                                                                                    | proprietary255:1028                                                | presentValue                            |       |                      |           |
|                                                                                                    | proprietary255:1029                                                | presentValue                            |       |                      |           |
| 🔲 🖳 App-deviceName                                                                                                    | obrae40+1030                                                       | present//alue                           |       | -                    |           |
| tabase                                                                                                    |                                                                    |                                         |       |                      |           |
| me Out Object ID Property ID Index                                                                                                    | Read Write                                                         |                                         |       |                      |           |

칠 New Folder

New

📖 Discover

📝 Edit

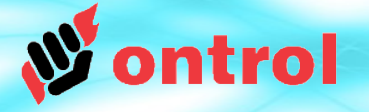

# Adding points manually

If, for any reason, your BACnet supervisor is unable to parse from StructuredView objects, you still have the option to add points manually.

## Sedona slots modeled as BACnet objects

All components/slots in your Sedona app are exposed as individual BACnet objects.

## Sedona component slots exposed as BACnet objects

| ObjectType         | = | AnalogValue / BinaryValue          |
|--------------------|---|------------------------------------|
| ObjectInstance     | = | 1024  x (componentId + 1) + slotId |
| propertyld         | = | "Present Value"                    |
| propertyArrayIndex | = | None or -1                         |

Using this modeling scheme, BACnet master devices can read from and write to any Sedona slot.

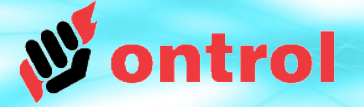

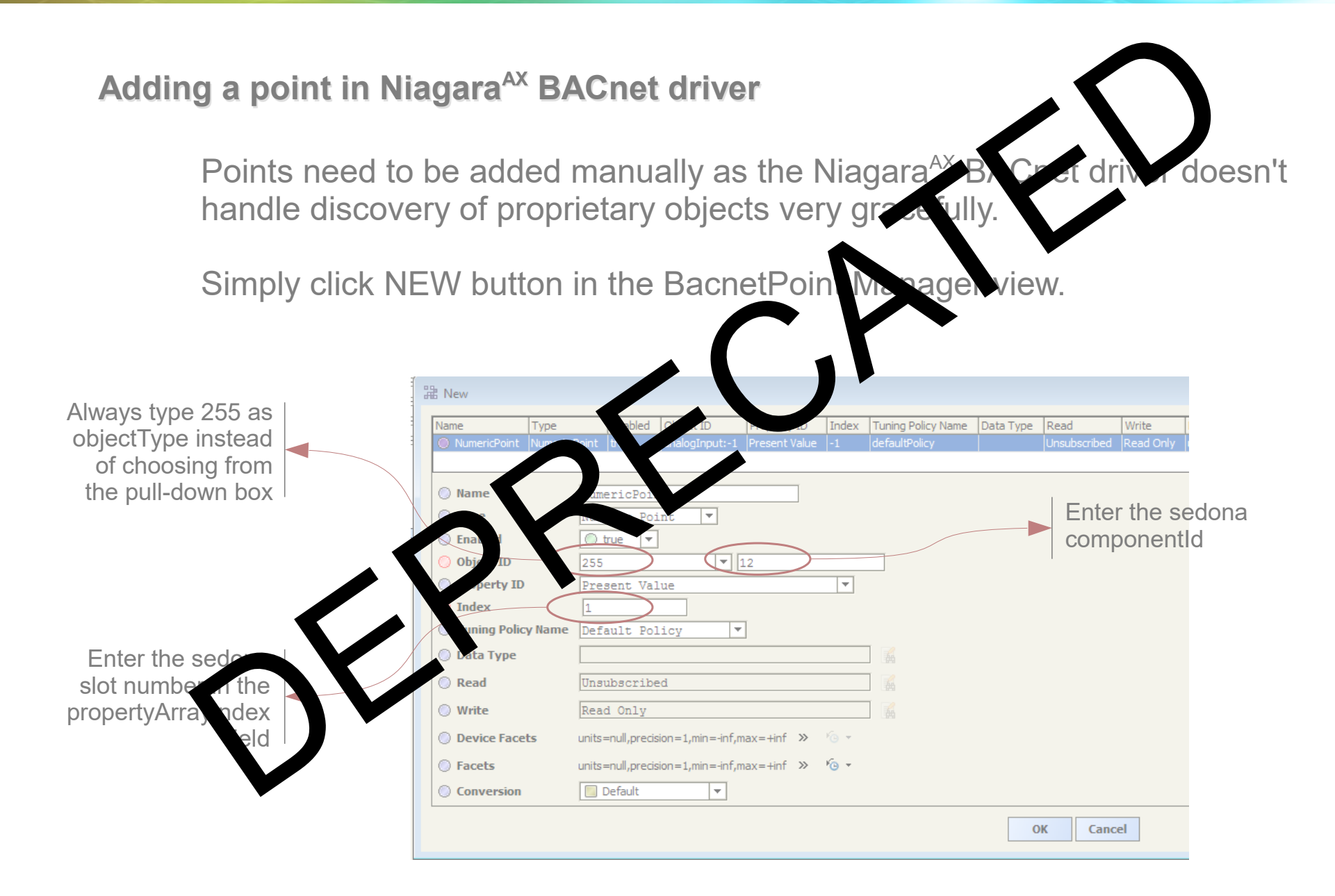

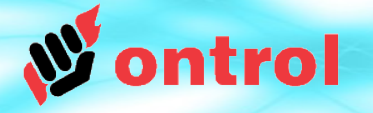

## Adding a point manually in Niagara<sup>AX</sup> BACnet driver

It is typically much easier to use point discovery (ontrolBacnetUtil module must be installed). However, points can be added manually if necessary.

Simply click NEW button in the BacnetPoint Manager view.

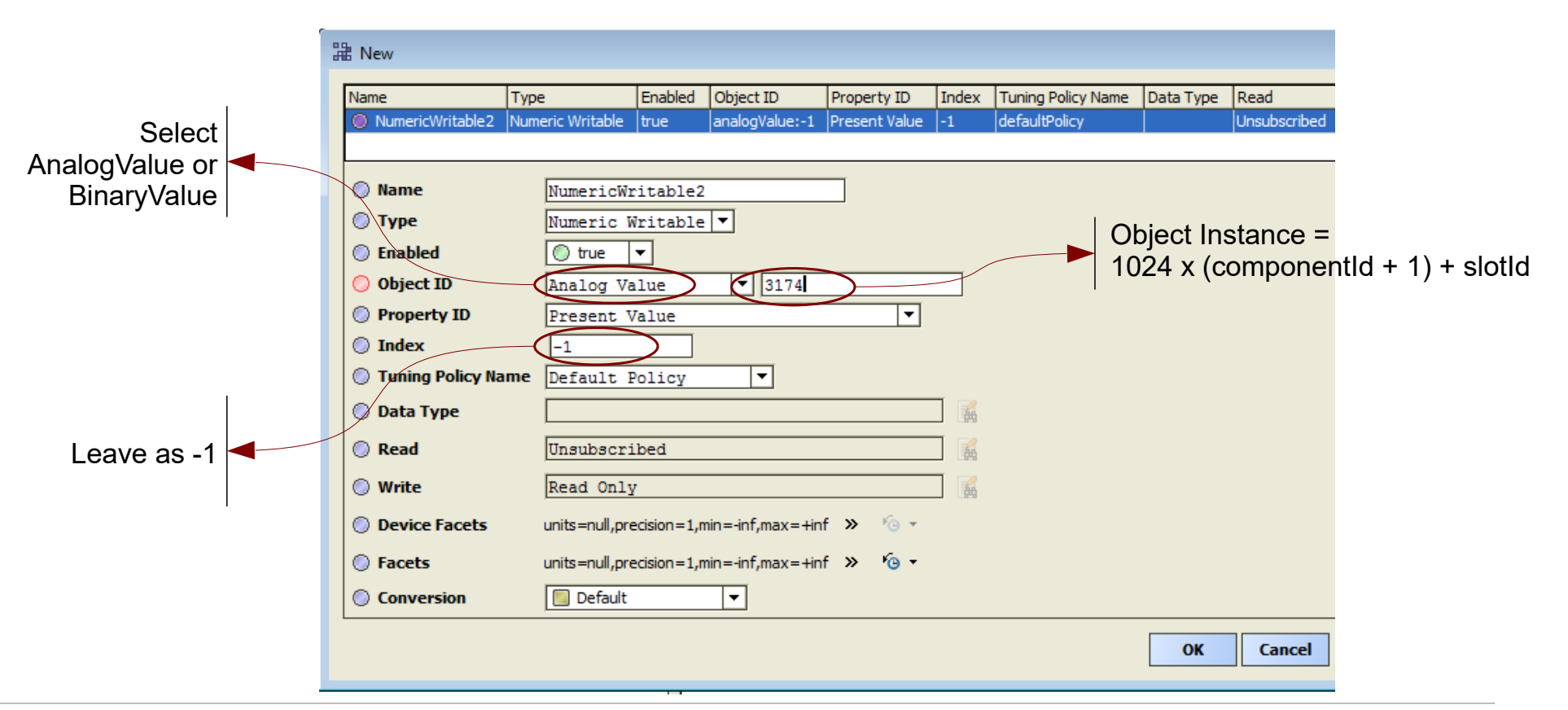

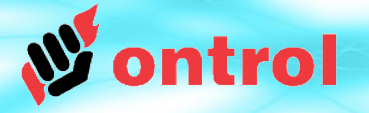

# Where do I find the sedona component ID & slot numbers in my app? (the easy way)

If you have the ontrolSedonaUtil module, simply double-click on the App header and navigate to any component/slot in your app.

Read the componentId and slotId in the right column.

| File Edit Search Bookmarks Tools V     | Vindow Help                     |                |
|----------------------------------------|---------------------------------|----------------|
| ┥ • 🕨 • 🔯 • 🛛 • 🙋 🚰 🛃                  | ; 🗟 🛈   🗁 + 🗟 🕼   🔏 🗅           |                |
| 📮 192. 168. 1. 115 (P-ION_Default) 🛛 🔩 | Sedona (P-ION_Default): 🛛 🗏 App |                |
| • 🗄 Nav 🗖                              | 🕅 Points 🕅 Points 🗏 App         |                |
| 🔄 📚 📀 🎯 My Network 💌                   | Component/Slot                  | Sedona Address |
| T: My Host : murat-ey (tunnel)         | 🖂 冕 App                         |                |
|                                        | 🔘 meta                          | 0.0            |
|                                        | 🔘 save                          | 0.1            |
| Er 🖬 Sedona (P-ION_Default):           | hibernate                       | 0.2            |
| 🖽 🚟 Sedona Tools                       | 🔘 quit                          | 0.3            |
|                                        | 🔘 restart                       | 0.4            |
| 🕀 🧰 service                            | 🔘 reboot                        | 0.5            |
| 🛱 🛅 driver                             | deviceName                      | 0.6            |
| ⊞ ﷺ BacnetM                            | appName                         | 0.7            |
| ⊕   ConstFl                            | scanPeriod                      | 0.8            |
| +                                      | guardTime                       | 0.9            |
| E == 192.100.1.120 (Test_stasyon)      | timeToSteadyState               | 0.10           |
|                                        | hibernationResetsSteadyState    | 0.11           |
|                                        | 🕀 🛅 service                     |                |
|                                        | 🕀 🛅 driver                      |                |
|                                        | 🖂 🔘 ConstFl                     |                |
|                                        | 🔘 meta                          | 7.0            |
| <ul> <li>Sedona Palette</li> </ul>     | 🔋 🔘 out                         | 7.1            |
|                                        | 🔘 set                           | 7.2            |
| ontrolBacnetMstp                       | SetNull                         | 7.3            |
| rīto -                                 | 4                               |                |

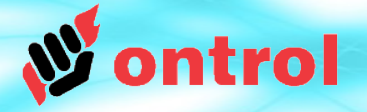

# Where do I find the sedona component ID & slot numbers in my app? (the native AX method)

## **Determining ComponentId**

Open the propertySheet view for the <u>parent</u> of the component. Read componentId in the appropriate line

| E | ) fan | spd (sys::Fo | Property Sheet of parent                      |
|---|-------|--------------|-----------------------------------------------|
|   | 0     | Meta         |                                               |
| Œ | -     | forOx        | control::F2I [forOx:32]                       |
| Ę | 9 省   | fanUpDn      | ontrolTrigger::TrigNumericUpDown [fanUpDn:33] |
| Œ | ) 🔇   | isAuto       | control::Cmpr [isAuto:34]                     |
| Œ | 9 📎   | Const4       | control::ConstFloat [Const4:36]               |
| Œ | 3 🕞   | fanSpd       | control::ASW [fanSpd:37]                      |
| Œ | -     | FanSpdR      | ontrolControl::RegFloat [FanSpdR:45]          |
| Œ |       | FanCmd       | control::Mulz [FanCmd:52]                     |
| Ð | 3 🔘   | Const33      | control::ConstFloat [Const33:65]              |
|   |       |              |                                               |

## **Determining SlotId**

Open the slotSheet view for the component.

Count down from the top, starting at zero.

|   | Name   | Туре       | Facets     |               |
|---|--------|------------|------------|---------------|
| 0 | 🔘 meta | sys::int   | [config]   | Slot Sheet of |
| 1 | 🔘 out  | sys::float | [readonly] | component     |
| 2 | 🔘 in1  | sys::float | 0          | ••••••        |
| 3 | in2    | sys::float | ٥          |               |
|   |        |            |            |               |

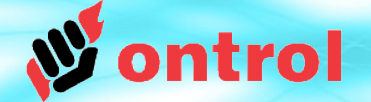

PROTOCOL IMPLEMENTATION CONFORMANCE STATEMENT (NORMATIVE)

PROTOCOL IMPLEMENTATION CONFORMANCE STATEMENT (NORMATIVE)

## **BACnet Protocol Implementation Conformance Statement**

Date: November 15, 2014 Vendor Name: Ontrol Product Name: BACnet driver for Ontrol IP capable Sedona devices Product Model Number: ontrolBacnet kit, compatible with PION & RION series controllers Application Software Version: 1.1 Firmware Revision: 1.2.28 **BACnet Protocol Revision:** 1.40

#### **Product Description:**

This driver will run on any Ontrol IP based Sedona Framework device including the P-ION plant controller and the R-ION series room controllers.

## BACnet Standardized Device Profile (Annex L):

BACnet Operator Workstation (B-OWS)

BACnet Advanced Operator Workstation (B-AWS)

BACnet Operator Display (B-OD)

BACnet Building Controller (B-BC)

BACnet Advanced Application Controller (B-AAC)

BACnet Application Specific Controller (B-ASC)

BACnet Smart Sensor (B-SS)

BACnet Smart Actuator (B-SA)

### List all BACnet Interoperability Building Blocks Supported (Annex K):

| Supported BIBBs | BIBB Name                                      |
|-----------------|------------------------------------------------|
| DS-RP-B         | Data Sharing - ReadProperty - B                |
| DS-WP-B         | Data Sharing - WriteProperty - B               |
| DM-DDB-B        | Device Management - Dynamic Device Binding - B |

#### Segmentation Capability:

| Ш | Able to transmit segmented messages | Window Size |  |
|---|-------------------------------------|-------------|--|
|   | Able to receive segmented messages  | Window Size |  |

## Standard Object Types Supported:

No dynamically creatable or deletable types

| Object Type                   | <b>Optional Properties</b> | Writable Properties | Notes                           |
|-------------------------------|----------------------------|---------------------|---------------------------------|
| Device                        | Description                | -                   |                                 |
| Analog Value                  | Description                | PresentValue        |                                 |
| Binary Value                  | Description                | PresentValue        |                                 |
| Proprietary Type 255          | Description                | Present Value       | Modeling for sedona slot values |
| (models any sedona component) | Present Value              |                     | ObjectType = Proprietary 255    |
|                               |                            |                     | ObjectInstance = sedonaCompId   |
|                               |                            |                     | PropertyId = PresentValue       |
|                               |                            |                     | PropertyArrayIndex = slotId     |

#### **Data Link Layer Options:**

| BACnet IP, (Annex J)                                              |
|-------------------------------------------------------------------|
| BACnet IP, (Annex J), Foreign Device                              |
| □ ISO 8802-3, Ethernet (Clause 7)                                 |
| ATA 878.1, 2.5 Mb. ARCNET (Clause 8)                              |
| ATA 878.1, EIA-485 ARCNET (Clause 8), baud rate(s)                |
| MS/TP master (Clause 9), baud rate(s):                            |
| MS/TP slave (Clause 9), baud rate(s): <u>9600 - 19200 - 38400</u> |
| Point-To-Point, EIA 232 (Clause 10), baud rate(s):                |
| Point-To-Point, modem, (Clause 10), baud rate(s):                 |
| LonTalk, (Clause 11), medium:                                     |
| BACnet/ZigBee (ANNEX O)                                           |
| Other:                                                            |

#### **Device Address Binding:**

Is static device binding supported? (This is currently necessary for two-way communication with MS/TP slaves and certain other devices.) 
Yes Vo

### **Networking Options:**

Router, Clause 6 - List all routing configurations, e.g., ARCNET-Ethernet, Ethernet-MS/TP, etc. Annex H. BACnet Tunneling Router over IP BACnet/IP Broadcast Management Device (BBMD) Does the BBMD support registrations by Foreign Devices? Yes No Yes No Does the BBMD support network address translation?

### Network Security Options:

✓ Non-secure Device - is capable of operating without BACnet Network Security Secure Device - is capable of using BACnet Network Security (NS-SD BIBB) □ Multiple Application-Specific Keys: □ Supports encryption (NS-ED BIBB) Key Server (NS-KS BIBB)

### **Character Sets Supported:**

Indicating support for multiple character sets does not imply that they can all be supported simultaneously.

| ISO 10646 (UTF-8) | □ IBM <sup>™</sup> /Microsoft <sup>™</sup> DBCS | ISO 8859-1   |
|-------------------|-------------------------------------------------|--------------|
| ISO 10646 (UCS-2) | ISO 10646 (UCS-4)                               | □ JIS X 0208 |